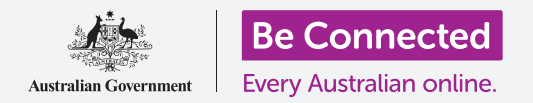

### Computer desktop Windows: condividere foto e posizione con il cloud

#### In che modo il cloud ti aiuta a condividere file, trovare persone e i tuoi dispositivi.

Il servizio cloud dell'account Google ti consente di condividere file, foto e video tra il tuo computer Windows e il tuo telefono Android. Puoi anche utilizzare il tuo account Google sul tuo computer per localizzare il tuo telefono Android in caso di smarrimento o furto.

#### Di cosa avrai bisogno

Prima di iniziare il corso, il tuo computer deve avere l'ultima edizione del sistema operativo Windows 10. Se non sei sicuro della versione corrente del software o di come aggiornarla all'ultima versione disponibile, vedi la guida *Computer desktop Windows: sicurezza e privacy*.

Dovresti anche controllare che il computer sia collegato all'alimentazione di rete, sia acceso, e che mostri l'ultima versione del browser Chrome sul desktop. Dovresti essere connesso a Internet, avere un account email configurato sul tuo computer e assicurarti che il mouse, il monitor e la tastiera siano collegati correttamente.

Inoltre, il tuo telefono Android dovrà essere acceso, avere installata l'ultima versione del software operativo ed essere connesso a Internet, tramite Wi-Fi o dati mobili.

Dovrai avere effettuato l'accesso al tuo account Google sul tuo computer e sul tuo telefono. Per accedere al tuo account Google, digita **google.com** nella **Barra di ricerca** del tuo browser web e segui i passaggi.

Per ottenere il massimo da questo corso, dovresti anche eseguire il backup sul servizio cloud del tuo account Google delle foto e dei video che hai sul tuo telefono Android, in modo da poterli visualizzare sul tuo computer. Puoi imparare a farlo sui corsi *Backup su cloud e condivisione di foto*.

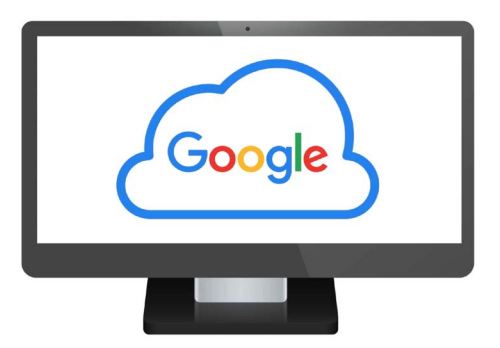

Il tuo servizio cloud gratuito di Google ti consente di eseguire il backup e condividere file, individuare la posizione degli amici e trovare i tuoi dispositivi smarriti

### Verifica di aver effettuato l'accesso

Prima di iniziare, utilizza il browser web sul tuo computer per verificare di aver effettuato l'accesso al tuo account Google. Questo esempio utilizza Chrome.

- **1.** Clicca sull'**icona del profilo** in alto a destra.
- 2. Comparirà un pop-up. Se vedi il tuo nome e indirizzo email qui, hai effettuato l'accesso. Bravo! In caso contrario, segui i passaggi per effettuare l'accesso.
- **3.** Per chiudere il pop-up, fai clic in un punto qualsiasi di Chrome tranne che sul pop-up. Ora sei pronto per visualizzare le foto e i video di cui hai eseguito il backup.

| google.com            | •••                                |
|-----------------------|------------------------------------|
| Google<br>John Kansas | Sign into your account        NEXT |
|                       | k                                  |
|                       |                                    |

Accedi al tuo account Google per visualizzare foto e file di cui è stato eseguito il backup nel cloud

### Visualizzare le foto di backup

Per visualizzare le foto che hai acquisito utilizzando il tuo telefono Android e salvate nel servizio cloud del tuo account Google, digita prima **https://photos.google.com** nella barra di ricerca di Chrome e premi **Invio (Enter)** sulla tastiera.

La pagina web di **Google Foto** apparirà insieme alle tue foto. Sono ordinate per data, con le foto e i video più recenti nella parte superiore della pagina. Puoi scorrere la griglia per vedere le foto e i video più vecchi.

Se hai impostato che il tuo telefono o tablet Android esegua automaticamente il backup sul tuo account Google, ogni volta che scatti una foto o un video, sarai in grado di vederli sulla pagina web **Google Foto**.

### Selezionare le foto da condividere

Puoi condividere le foto e video salvati su Google Foto creando un link. Un link ti permette di condividere file troppo grandi per essere inviati come allegati. Ecco come selezionare alcune foto in modo che siano pronte per essere condivise tramite un link:

- 1. Per selezionare una foto da condividere, posiziona il mouse nell'angolo in alto a sinistra della miniatura di una foto.
- **2.** Apparirà un piccolo cerchio grigio con un segno di spunta.
- **3.** Fai clic sul cerchio grigio per farlo diventare blu. Questa foto è ora selezionata.
- **4.** Tutte le altre foto ora hanno un cerchio grigio vuoto nell'angolo in alto a sinistra.

- **5.** Fai clic sui cerchi sulle foto che desideri condividere per aggiungere le foto alla selezione.
- **6.** In alto a sinistra nella pagina puoi vedere quante foto hai selezionato. Ad esempio, se hai tre foto, dirà **3 selezionate (3 selected)**.

### Condividere foto con amici e familiari

Dopo aver selezionato le foto, cerca l'**icona di condivisione** in alto a destra nella pagina.

- Clicca sull'icona di condivisione e apparirà un pop-up con il titolo Invia a Google Foto (Send in Google Photos).
- Nella parte inferiore di questo pop-up, fai clic su Crea link (Create link).
- **3.** Il pop-up mostra del testo che ti spiega che stai per creare un link che chiunque può utilizzare per visualizzare le foto che hai selezionato.
- **4.** Clicca su **Crea link**.
- **5.** Apparirà un link blu nella parte inferiore del popup. Clicca su **Copia (Copy)**.
- **6.** Apri il programma di posta elettronica del tuo computer. Questo corso utilizza il servizio di posta elettronica gratuito **gmail.com** di Google come nell'esempio, ma puoi utilizzare altri programmi.

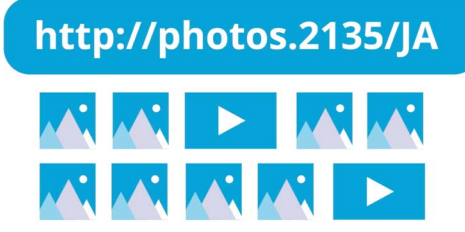

Condividi più foto o file di grandi dimensioni, come i video, con un link

- **7.** Per aprire **Gmail**, digita **https://gmail.com** nella barra di ricerca di Chrome e premi Invio (Enter) sulla tastiera.
- 8. Una volta aperta la pagina web di Gmail, fai clic su **Componi (Compose)** per creare una nuova email.
- **9.** Nella casella **A (To)**, digita l'email di un amico o di un familiare.
- **10.** Fai clic sulla casella **Oggetto (Subject)** e digita una breve descrizione della tua email.
- **11.** Ora usa il mouse per fare clic con il pulsante destro del mouse nel corpo principale del messaggio.
- **12.** Nel menu pop-up, fai clic su **Incolla (Paste)**. Il link che hai appena copiato apparirà nel corpo della tua email.

- **13.** Puoi digitare un messaggio personale dopo il link che hai appena copiato, se lo desideri. Basta che ti assicuri di premere prima la **Barra spaziatrice** in modo da non scombussolare il link!
- **14.** Clicca su **Invia (Send)**.

Quando un amico o un familiare riceve la tua email, può fare clic sul link per visualizzare le foto sul suo computer, telefono o tablet.

#### Utilizzare il tuo account Google per trovare il tuo telefono

Per aiutarti a trovare il tuo telefono Android se viene smarrito, digita **https://google.com/android/find** nella barra di ricerca di Chrome sul tuo computer e premi **Invio (Enter)** sulla tastiera.

- Si apre la pagina web di Trova il mio dispositivo di Google.
- Potresti vedere una finestra pop-up che ti spiega come funziona. Leggi le informazioni e fai clic su Accetta (Accept).

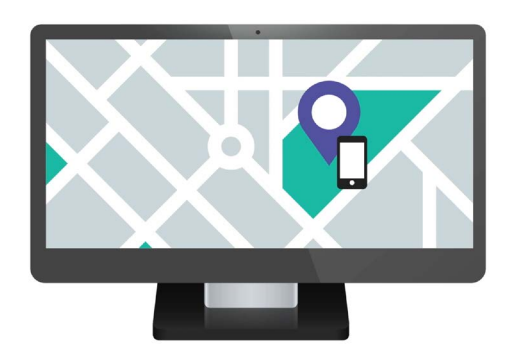

Il servizio cloud del tuo account Google può aiutarti a trovare il tuo dispositivo mobile smarrito mostrandone la posizione su una mappa

- **3.** Apparirà una mappa. Il tuo telefono Android verrà visualizzato in alto a sinistra della pagina, con le informazioni sulla carica della batteria e se è connesso a una rete Wi-Fi.
- **4.** Dopo un attimo, la mappa verrà centrata sulla posizione del tuo telefono.
- 5. Sotto il nome del tuo telefono dovrebbe essere scritto Visto un attimo fa (Last seen just now).
- **6.** Se dice **Visto l'ultima volta 30 minuti fa (Last seen 30 minutes ago)**, o qualcosa di simile, fai clic sulla **freccia circolare** per aggiornare la mappa.

### Utilizzare Google Maps per controllare la posizione di altri

Per vedere la posizione di una persona sul tuo computer, questa persona deve avere **Google Maps** sul telefono e aver eseguito l'accesso con il suo account Google. Deve anche avere già condiviso la sua posizione con te dal suo telefono o tablet.

Puoi avere maggiori informazioni su come si fa nei corsi *Servizi di localizzazione Cloud* per telefoni e tablet Android.

Ricorda, non è possibile invitare qualcuno a vedere la tua posizione da un computer Windows. Devi invitarlo utilizzando il tuo dispositivo mobile.

- Sul tuo computer, digita https://maps.google.com nella barra di ricerca del browser Chrome e premi Invio (Enter) sulla tastiera.
- **2.** Comparirà la pagina web di **Google Maps**.
- **3.** Per vedere le persone che condividono la loro posizione con te, fai clic sul pulsante **Menu** in alto a sinistra della pagina. Sembrano delle linee orizzontali.
- Una volta aperto il menu, trova l'opzione
  Condivisione della posizione (Location sharing) dall'elenco di opzioni e cliccala.

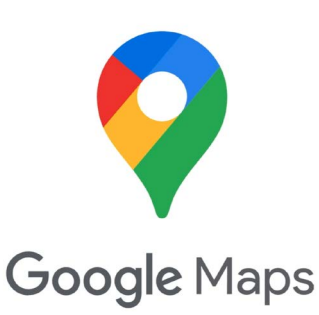

I servizi cloud di Google funzionano con Google Maps per scambiare informazioni sulla posizione con altri

- **5.** La mappa cambia e mostra un elenco di persone che condividono la loro posizione con te.
- **6.** Fai clic sul nome di una persona per ingrandire la mappa sulla sua posizione e per visualizzare ulteriori informazioni sulla persona nel pannello.

### Come interrompere la condivisione della tua posizione

Quando non desideri più condividere la tua posizione con altri, segui questi passaggi:

- **1.** Clicca su **Gestisci la tua posizione (Manage your location)** per iniziare a disattivare la condivisione della tua posizione.
- **2.** Comparirà la pagina **Condivisione della posizione (Location Sharing)** del sito web del tuo account Google.
- **3.** Puoi interrompere la condivisione della posizione con qualcuno cliccando la **X** accanto al suo nome.